#### 部件编码: 31010TFT

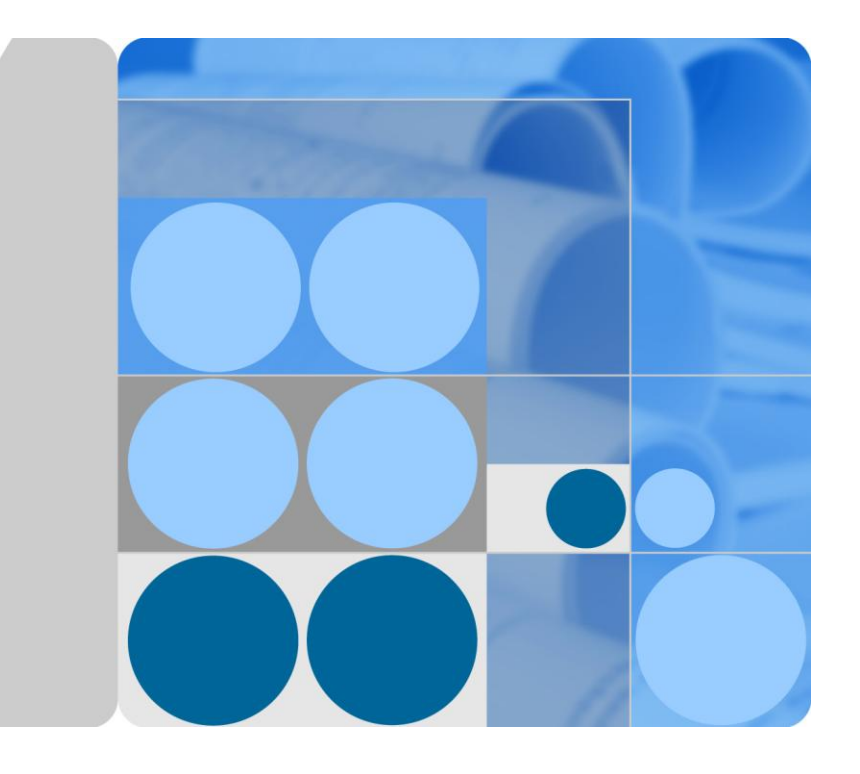

PID 模块

## 用户手册

文档版本 Draft D发布日期 2015-09-28

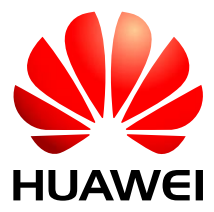

华为技术有限公司

#### 版权所有 © 华为技术有限公司 2015。 保留一切权利。

非经本公司书面许可,任何单位和个人不得擅自摘抄、复制本文档内容的部分或全部,并不得以任何形式传播。

#### 商标声明

#### 注意

您购买的产品、服务或特性等应受华为公司商业合同和条款的约束,本文档中描述的全部或部分产品、服务 或特性可能不在您的购买或使用范围之内。除非合同另有约定,华为公司对本文档内容不做任何明示或默示 的声明或保证。

由于产品版本升级或其他原因,本文档内容会不定期进行更新。除非另有约定,本文档仅作为使用指导,本 文档中的所有陈述、信息和建议不构成任何明示或暗示的担保。

### 华为技术有限公司

地址: 深圳市龙岗区坂田华为总部办公楼 邮编: 518129

- 网址: http://www.huawei.com
- 客户服务邮箱: support@huawei.com
- 客户服务电话: 4008302118

前 百

### 概述

本用户手册主要介绍了 PID 的安装、电气连接、维护和故障处理的方法。请在安装、使用 PID 之前,熟悉 PID 的功能和特点,并认真阅读本手册中的安全信息。

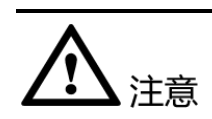

当 PID 安装在华为公司生产的通讯柜内时,设备安装和电气连接的具体操作,请参见 《SUN2000 通讯柜 用户手册》。其他安装场景,请按照本手册的描述进行操作。

请妥善保管好纸件,方便后续参考。您也可以通过 http://support.huawei.com 下载最新版本的手册资料。

## 读者对象

本手册适用于光伏电站操作人员及具备相应资质的电气技术人员。

## 符号约定

在本文中可能出现下列标志,它们所代表的含义如下。

| 符号          | 说明                                      |
|-------------|-----------------------------------------|
| <b>企</b> 危险 | 用于警示紧急的危险情形,若不避免,将会导致人员死<br>亡或严重的人身伤害。  |
| ▲ 警告        | 用于警示潜在的危险情形,若不避免,可能会导致人员<br>死亡或严重的人身伤害。 |
| ▲ 小心        | 用于警示潜在的危险情形,若不避免,可能会导致中度<br>或轻微的人身伤害。   |

| 符号          | 说明                                                                            |  |
|-------------|-------------------------------------------------------------------------------|--|
| <b>企</b> 注意 | 用于传递设备或环境安全警示信息,若不避免,可能会<br>导致设备损坏、数据丢失、设备性能降低或其它不可预<br>知的结果。<br>"注意"不涉及人身伤害。 |  |
| 🛄 说明        | 用于突出重要/关键信息、最佳实践和小窍门等。<br>"说明"不是安全警示信息,不涉及人身、设备及环境伤<br>害信息。                   |  |

## 修改记录

修改记录累积了每次文档更新的说明。最新版本的文档包含以前所有文档版本的更新内容。

#### 文档版本 Draft C (2015-09-28)

刷新了1 安全注意事项的部分描述。

刷新了 2.2 组网应用的部分描述和图片。

删除了挂耳安装的内容。

刷新了 4.1 端口说明和 4.2 接线说明的部分描述。

刷新了 5.1 设置通信参数的部分描述和图片。

增加了 6.2 系统上电和调试中运行参数设置说明。

更新了9技术数据。

#### 文档版本 Draft B(2015-05-10)

刷新了 6.2 系统上电和调试的部分描述。

刷新了7设备维护部分告警对系统的影响和处理建议。

增加了 B 电感安装及接线说明。

#### 文档版本 Draft A(2014-12-20)

试验局版本。

## 目 录

| 前            | 音                                     | ii |
|--------------|---------------------------------------|----|
| 1            | 安全注意事项                                | .1 |
| 2            | 产品介绍                                  | .3 |
| 2.1          | 产品简介                                  | 3  |
| 2.2          | 组网应用                                  | .4 |
| 2.3          | 标签说明                                  | 6  |
| 3            | 设备安装                                  | .7 |
| 3.1          | 准备安装工具                                | .7 |
| 3.2          | 选择安装位置                                | 9  |
| 3.3          | 导轨安装                                  | 10 |
| 4            | 电气连接1                                 | 14 |
| 4.1          | 端口说明                                  | 14 |
| 4.2          | 接线说明                                  | 15 |
| 4.2          | .1 用于 SUN2000 场景                      | 15 |
| 4.2          | .2 用于 SUN8000 场景                      | 17 |
| 5            | 参数设置                                  | 20 |
| 5.1          | 设置通信参数                                | 20 |
| 5.2          | 设置 PV 电池板类型                           | 24 |
| 6            | 系统运行                                  | 27 |
| 6.1          | 上电前检查                                 | 27 |
| 6.2          | 系统上电和调试                               | 27 |
| 7            | 设备维护                                  | 33 |
| 7.1          | 故障处理                                  | 33 |
| 7.2          | 告警列表                                  | 34 |
| 8            | 报废 PID                                | 38 |
| 9            | 技术数据                                  | 39 |
| ۸            | ····································· | 10 |
| $\mathbf{H}$ |                                       | tU |

| P<br>月 | <b>ID</b> 模块<br>月户手册 | 目 | 录  |
|--------|----------------------|---|----|
| В      | 电感安装及接线说明            |   | 41 |

| 电感安装及接线说明41 |
|-------------|
|-------------|

**1** 安全注意事项

介绍 PID 在安装、操作过程中需要遵循的安全注意事项。

人员要求

- 所有针对 PID 的操作必须由训练有素的专业电气技术人员进行。
- 操作人员应充分熟悉整个光伏并网发电系统的构成、工作原理,及项目所在国家/ 地区的相关标准。

盒体标识保护

- PID 盒体上的标识包含对其进行安全操作的重要信息,严禁人为损坏。
- PID 盒体正面贴有铭牌,其中包含与产品相关的重要参数信息,严禁人为损坏。

系统要求

## <u> 余</u>注意

在安装前,请仔细阅读本手册,若未按本手册中的说明进行安装而导致设备损坏,本 公司有权不进行质量保证。

- 在进行 PID 安装之前,务必保证其未进行电气连接和通电。
- 请确保 PID 的安装环境通风良好,以免影响系统性能。
- 请确保 PID 的散热孔无遮挡。
- 在安装过程中,除了盒体底部的接线端子外,请不要动机箱内部的其他部分。
- 请确保交流线缆对地耐压 ≥ 600VAC,线间耐压 ≥ 1000VAC。
- 请确保交流汇流箱和箱变低压侧防雷器对地电压均 ≥ 600VAC。

操作

**注**意 请严格按照本手册及其他相关文件中列出的安全注意事项进行操作。

操作设备时,应遵守当地法规和规范。

#### 维护和更换

全式 PID 进行设备维护和更换前

- 在 SUN2000 场景中,请确保 PID 交流侧的断路器已断开。
- 在 SUN8000 场景中,请确保 PID 直流侧和交流侧的断路器均已断开。
- PID 为整机维护,如果机箱内部出现故障,请联系您的经销商。
- 请在熟悉理解本手册内容,且有合适的工具及测试装置条件下维护 PID。
- 在维护过程中,请遵守静电防护规范,佩戴防静电手套。

**2** <sub>产品介绍</sub>

介绍 PID 的外观、功能、特点和组网应用等。

2.1 产品简介

介绍 PID 的外观、功能和特点。

外观

PID 模块的外观,如图 2-1 所示。

图2-1 PID 模块外观

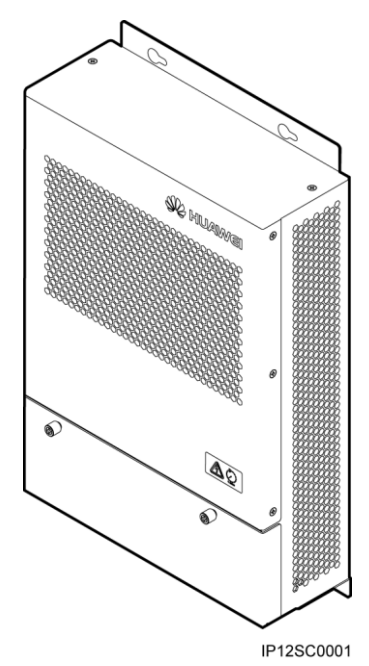

#### 功能

PID 模块主要用于防止光伏发电系统中,由于 PID 效应(电势诱导衰减)导致电池板 输出功率衰减的问题。

PID 模块必须与华为逆变器、SmartLogger(数据采集器)和 PID 电感(后文简称为电感)等设备配合使用,不能单独工作。PID 模块可根据 PV 电压和逆变器状态,自动切换输出模式,并且在模块故障时保护关机。

#### 特点

PID 模块具有集中补偿、安装调试简便、自动控制输出、便捷维护等特点。

- 集中补偿
   集中管理多达 80 台逆变器,可以对所有连接到同一 PID 管理的逆变器电池板同时 补偿。
- 安装调试简便
  - 安装调试接线少于 10 根。
  - 内置调试模式,方便现场问题定位。
- 自动控制输出

PID 模块可根据逆变器的运行状态,实现电网虚拟中点注入和 PV 补偿两种模式的 自动切换。

- 日间逆变器并网时,PID 模块采用电网虚拟中点注入模式,控制 PV 负端的对 地电压,防止 PID 衰减。
- 夜间逆变器待机时, PID 模块采用 PV 补偿模式,实现 PV 负端对地补偿。

#### 🛄 说明

PV 补偿模式仅适用于 SUN8000 场景。

- 便捷维护
  - 通过华为 SmartLogger 嵌入式 Web,可查询 PID 模块的运行信息、活动告警和性能数据,可对 PID 模块进行固件升级、数据导出和日志导出,并且可设置 PID 模块的运行参数。
  - 通过华为 SmartLogger 的 USB 接口,可对 PID 模块进行固件升级。
  - 通过华为 NetEco 网管软件,可对 PID 模块进行固件升级、数据导出和日志导出。

### 2.2 组网应用

PID 模块用于 SUN2000 或 SUN8000 组成的 1MW~2MW 的电站子阵中,通常安装在 通讯柜中,也可以根据需要安装在箱式变压器等其他设备中。

PID 模块输入端接入三相交流电,输出端接入 PID 电感中点和地。

#### SUN2000 场景

由 SUN2000(组串式逆变器)组成的电站, PV 线无法集中引出, 故 PV 负端无法引入 PID 模块。因此该应用场景只能实现 N/PE 补偿方式,不能实现 PV/PE 补偿方式。 SUN2000 场景的组网应用,如图 2-2 所示。

#### 图2-2 SUN2000 场景的组网应用

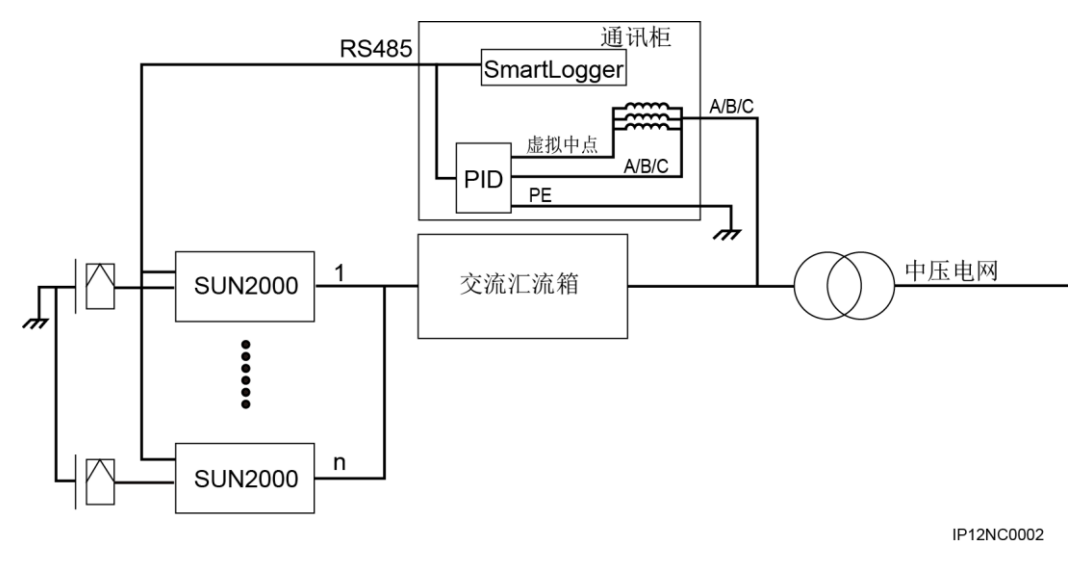

应用说明:

- 1. PID 模块必须用于隔离系统。逆变器的交流侧和直流侧与大地均不存在电气连接。因此,当 PID 模块应用于低压电网时,必须采用隔离变压器进行隔离。
- PID 模块必须用于 SUN2000 三相三线制系统。如引出中线,会有高压危险。因此,逆变器、交流汇流箱、交流配电柜等均不能有中线连接。隔离变压器的低压侧如果为星形连接,则中线不能引出和接地,且需做好绝缘防护处理。
- 3. PID 模块用于 SUN2000 组成的 1MW~2MW 的电站子阵中时,该子阵中的 PV 电 池板必须使用同一类型(P型或 N型)。
- 4. PID 模块应用于 SUN2000 系统时,不支持 PV/PE 补偿模式。

#### SUN8000 场景

由 SUN8000(集中式逆变器)组成的电站, PV 线可以集中引入逆变器, 故 PV 负端可 以引入 PID 模块。因此该应用场景可以同时实现 N/PE 补偿方式和 PV/PE 补偿方式。 SUN8000 场景的组网应用, 如图 2-3 所示。

#### 图2-3 SUN8000 场景的组网应用

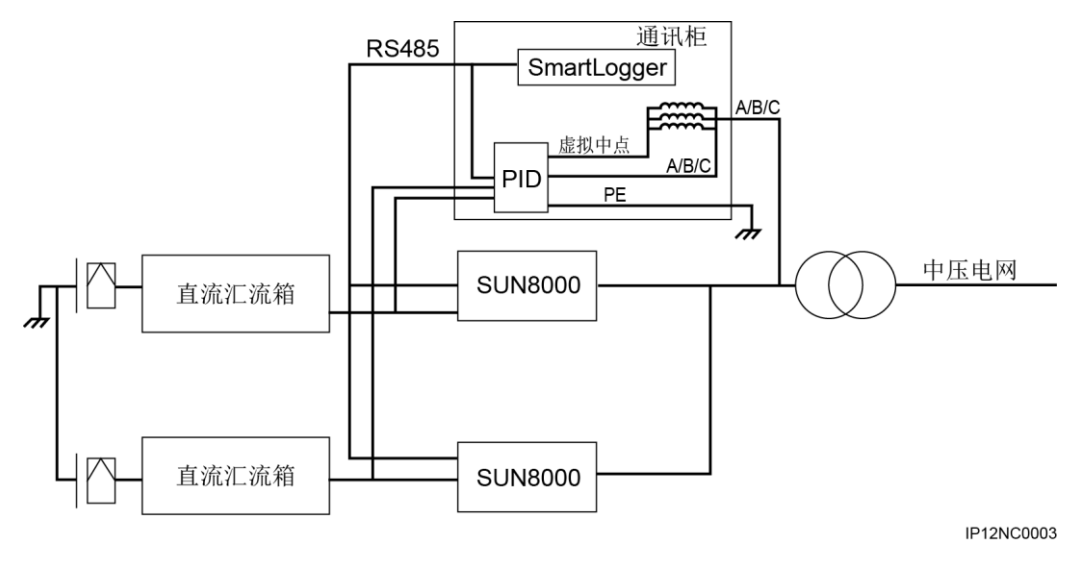

## 2.3 标签说明

介绍 PID 模块上标识及含义。

PID 箱体上贴有的标识及其含义,如表 2-1 所示。

#### 表2-1 箱体标识说明

| 标识 | 标识名称  | 标识含义                                                                           |
|----|-------|--------------------------------------------------------------------------------|
|    | 二合一标识 | <ul> <li>PID 模块在运行中存在高电压。</li> <li>PID 模块存在残余电压,交流输入断开后需要1分钟才能完成放电。</li> </ul> |

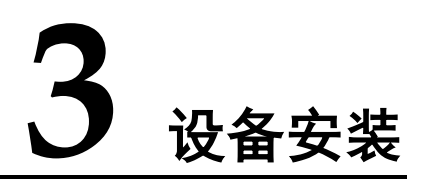

## 3.1 准备安装工具

| 工具    | 型号                                                               | 用途             |
|-------|------------------------------------------------------------------|----------------|
| 力矩螺丝刀 | 十字刀头: M4                                                         | 安装拆卸 PID 模块螺钉。 |
|       |                                                                  |                |
| 一字螺丝刀 | 3×100<br>• 刀头宽度 3mm~<br>3.5mm                                    | 接线时,拧紧和松开螺钉。   |
|       | • 杆长(不含手柄)不<br>小于 100mm                                          |                |
| 斜口钳   | -                                                                | 剪扎线带。          |
| 剥线钳   | 适用于 4mm <sup>2</sup> 、6mm <sup>2</sup> 和<br>10mm <sup>2</sup> 线缆 | 剥离线缆表皮。        |

在安装 PID 之前,需要准备相应工具,以便顺利安装和接线。

| 工具    | 型号                                                               | 用途           |
|-------|------------------------------------------------------------------|--------------|
| 工具刀   | -                                                                | 拆包装等。        |
|       |                                                                  |              |
| 剪线钳   | 适用于 4mm <sup>2</sup> 、6mm <sup>2</sup> 和<br>10mm <sup>2</sup> 线缆 | 剪断电源线缆。      |
|       |                                                                  |              |
| 压线钳   | -                                                                | 压线。          |
|       |                                                                  |              |
| 镊子    | -                                                                | 设置拨码开关。      |
|       |                                                                  |              |
| 万用表   | -                                                                | 测试接地连接等是否正确。 |
| 防静电手套 | -                                                                | 安装设备时操作者佩戴。  |
|       |                                                                  |              |

### 3.2 选择安装位置

PID 模块如安装在华为通讯柜中,已经完成安装和接线,不需进行任何操作。如安装 在非华为通讯柜中,推荐采用导轨安装。请根据本章节的描述,选择合适的安装位 置。

#### 基本要求

- 安装方式和位置必须适合 PID 的重量和尺寸,请参见 9 技术数据。
- 请勿在存放易燃、易爆材料的区域中安装 PID。

#### 安装环境要求

- 环境温度应保持在 60℃以下,以确保 PID 最佳的运行状况,并延长其使用寿命。
- PID 的防护等级为 IP20, 需安装在干燥、灰尘较少的室内环境。

安装载体要求

- PID 安装载体必须具备防火性能。
- 请勿在易燃的建筑材料上安装 PID。
- 请保证安装表面坚固,达到安装 PID 的承重要求。

#### 安装空间要求

安装 PID 时, PID 周围应预留一定的空间,以保证有足够的安装及散热空间,如图 3-1 所示。

图3-1 安装空间(单位: mm)

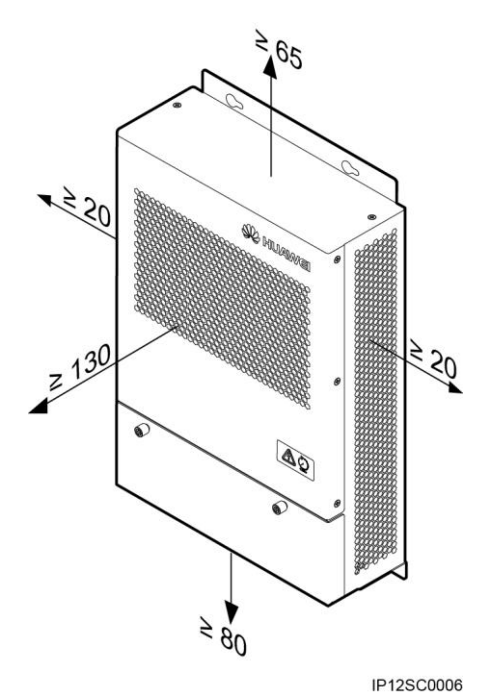

#### 安装尺寸

PID 安装尺寸如图 3-2 所示。

图3-2 安装尺寸(单位: mm)

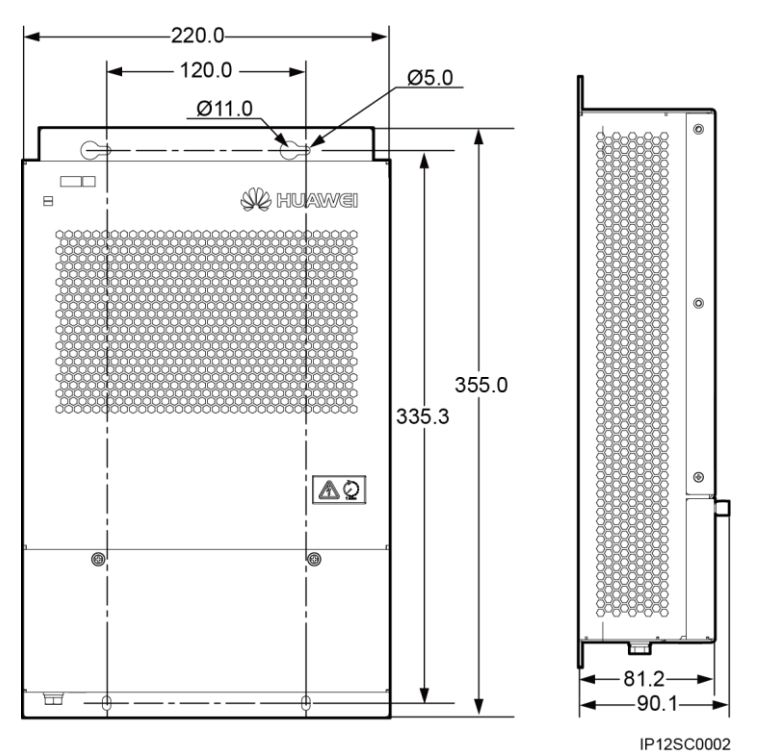

## 3.3 导轨安装

#### 操作步骤

步骤1 将卡接件1和卡接件2卡装在机柜内部上、下两根导轨上,并分别采用2PCS组合螺钉(M4×10)固定,紧固力矩为1.2N•m,如图3-3所示。

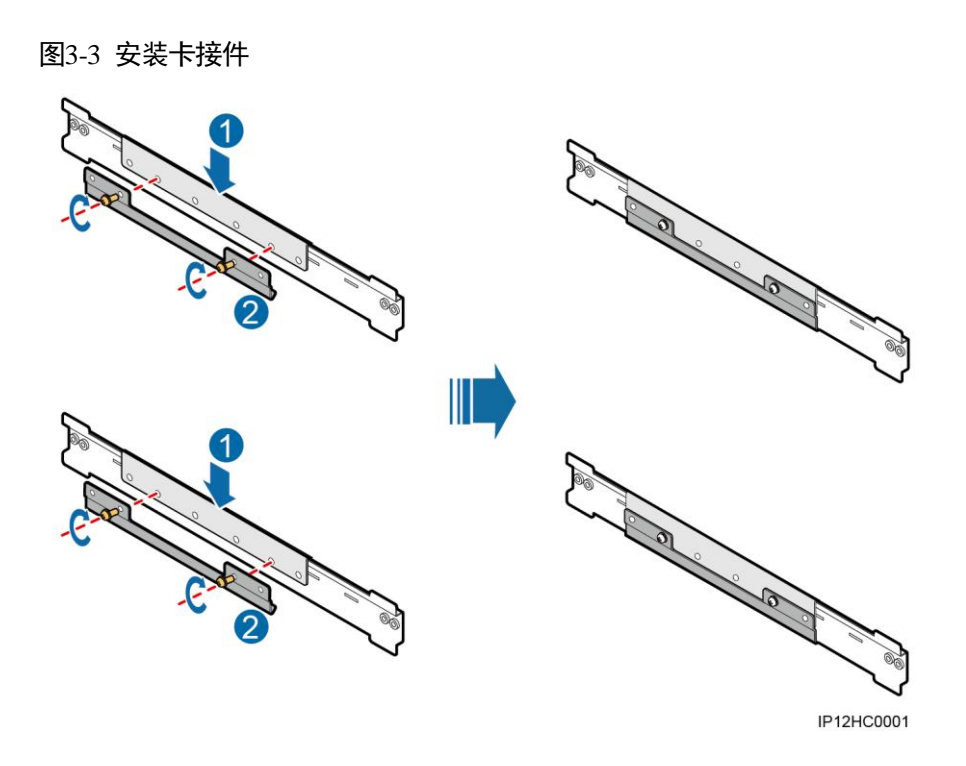

步骤 2 在上导轨的卡接件上预安装 2PCS 组合螺钉(M4×10),通过安装背板上的葫芦孔将 背板安装在该 2PCS 组合螺钉上,如图 3-4 所示。

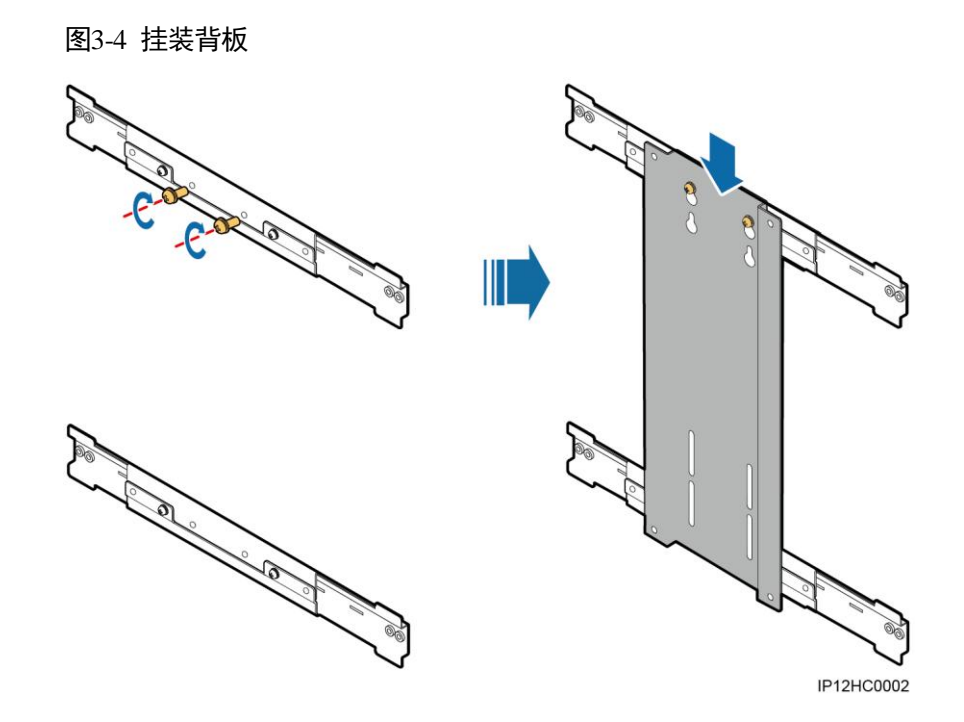

步骤3 调整导轨上的卡接件位置,采用2PCS组合螺钉(M4×10)将背板紧固在卡接件上,同时拧紧步骤2中的2PCS组合螺钉,4PCS组合螺钉的紧固力矩为1.2N•m,如图3-5 所示。

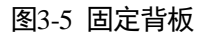

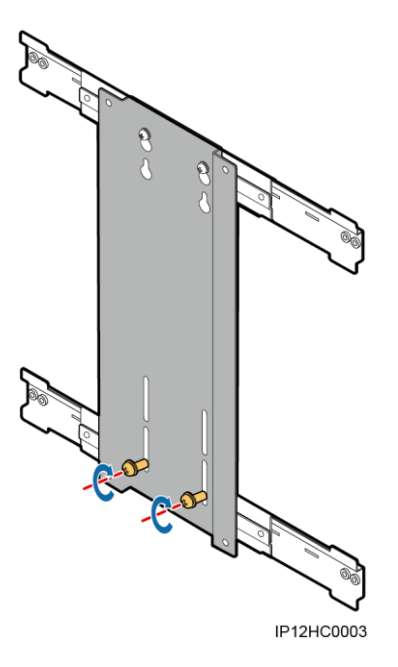

步骤4 在背板上预安装 2PCS 组合螺钉(M4×10),如图 3-6 所示。

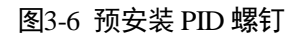

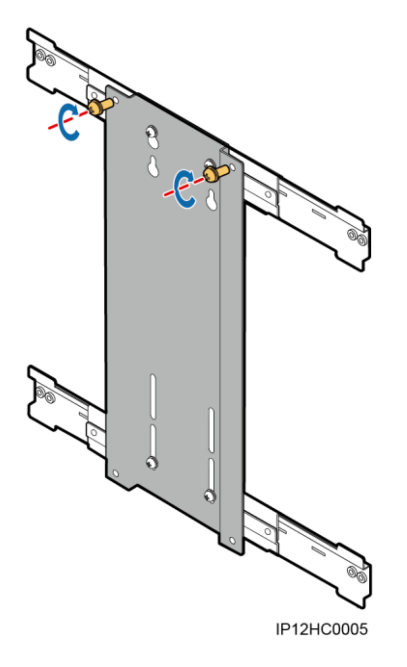

步骤5 通过 PID 模块上的葫芦孔将 PID 模块安装在步骤4 的组合螺钉上,采用 2PCS 组合螺钉(M4×10)将 PID 模块紧固在背板上,同时拧紧步骤4 中的 2PCS 组合螺钉,4PCS 组合螺钉的紧固力矩为1.2N•m,如图3-7 所示。

#### 图3-7 挂装 PID

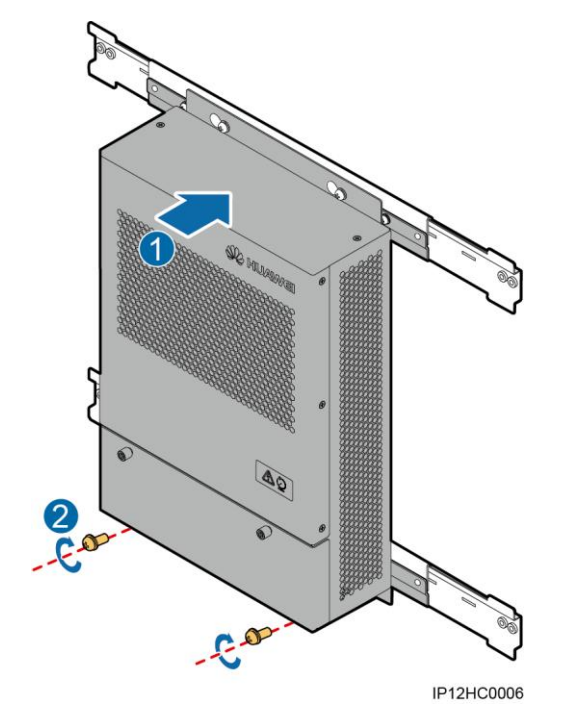

步骤6 拧紧防滑螺钉,如图 3-8 所示。

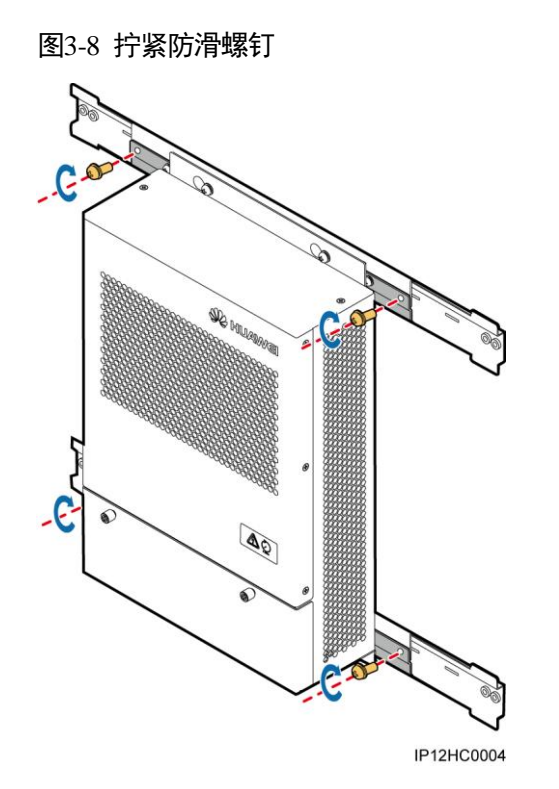

----结束

## **4** 电气连接

背景信息

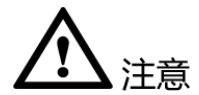

本章节中所有电气连接示意图中涉及的线缆颜色仅供参考,线缆的选取应符合当地线 缆标准(黄绿双色线只可以用于保护接地)。

## 4.1 端口说明

PID 模块的端口如图 4-1 所示。

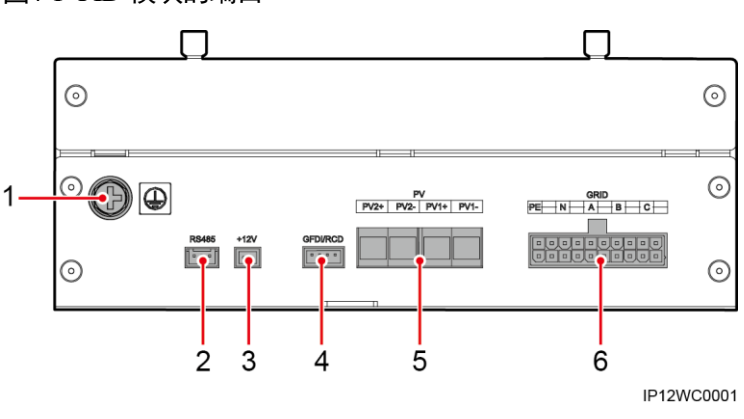

图4-1 PID 模块的端口

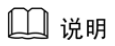

由于产品变更或升级,图中端口6的丝印会有所不同,但端口接线顺序不变,请以实物为准。

#### 表4-1 PID 模块的端口说明

| 序号 | 端口名称(丝印)                            | 说明                                                            |
|----|-------------------------------------|---------------------------------------------------------------|
| 1  | 保护接地螺栓                              | 用于保护接地。                                                       |
| 2  | RS485 接口(RS485)                     | 与数据采集器进行 RS485 通讯。<br>RS485+连接到 PIN1; RS485 - 连接到<br>PIN3。    |
| 3  | 预留功能接口(+12V)                        | 预留。                                                           |
| 4  | 预留功能接口(GFDI/RCD)                    | 预留。                                                           |
| 5  | PV 接口(PV2+、PV2 - 、<br>PV1+、PV1 - )  | SUN8000场景下用于夜间抬升 PV 端电池<br>板对地电压。                             |
| 6  | 电网输入和 PID 输出接口<br>(GRID_PE/N/A/B/C) | PIN5、PIN7 和 PIN9 对应于电网三相输<br>入; PIN3 对应于虚拟中点; PIN1 对应于<br>PE。 |

## 4.2 接线说明

## 4.2.1 用于 SUN2000 场景

PID 模块用于 SUN2000 场景的接线如图 4-2 所示。

#### 图4-2 用于 SUN2000 场景的接线

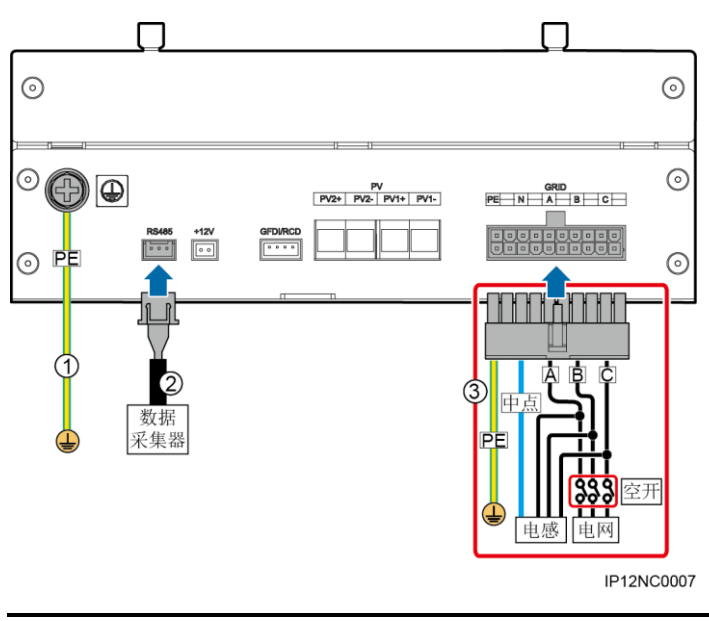

**企**警告

 3号线中的地线是 PID 输出线(功能接地),必须连接到箱变低压侧接地排,并保证 可靠接地。

电感中点不能与电网的 N 线和地相连。

🛄 说明

由于产品变更或升级,图中端口6的丝印会有所不同,但端口接线顺序不变,请以实物为准。

线缆规格如表 4-2 所示。

#### 表4-2 线缆规格

| 线缆<br>序号 | 线缆名称          | 线缆规格                                                  | 说明                   |
|----------|---------------|-------------------------------------------------------|----------------------|
| 1        | 接地线           | 10AWG (4mm <sup>2</sup> ),黄绿,满足<br>UL1015 标准; OT: M6。 | 用户自备。紧固力矩为 4N•<br>m。 |
| 2        | RS485 通<br>讯线 | 22AWG(0.3mm <sup>2</sup> ),2芯对称<br>双绞线(棕&黑)。          | 随 PID 发货。            |

| 线缆<br>序号 | 线缆名称            | 线缆规格                                                                       | 说明        |
|----------|-----------------|----------------------------------------------------------------------------|-----------|
| 3        | 电网输入<br>和 PID 输 | • A: 2×18AWG(1mm <sup>2</sup> ),<br>红,满足 UL1015 标准。                        | 随 PID 发货。 |
|          | 出线              | <ul> <li>B: 2×18AWG (1mm<sup>2</sup>),</li> <li>绿,满足 UL1015 标准。</li> </ul> |           |
|          |                 | • C: 2×18AWG(1mm <sup>2</sup> ),<br>黄,满足 UL1015 标准。                        |           |
|          |                 | • N: 2×18AWG(1mm <sup>2</sup> ),<br>蓝,满足 UL1015 标准。                        |           |
|          |                 | • PE: 2×18AWG(1mm <sup>2</sup> ),<br>黄绿,满足 UL1015 标准。                      |           |

## 4.2.2 用于 SUN8000 场景

PID 模块用于 SUN8000 场景的接线如图 4-3 所示。

#### 图4-3 用于 SUN8000 场景的接线

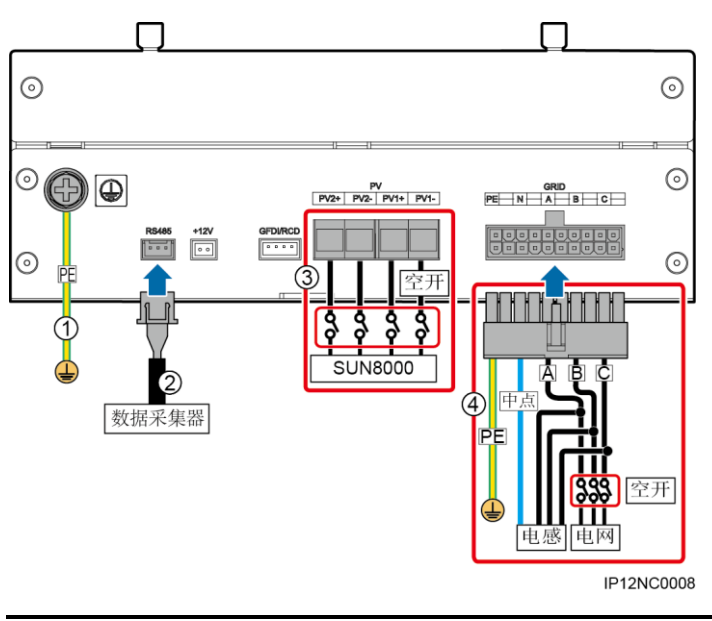

▲ 警告

- 3 号线在近 PID 端需安装直流空开,建议规格为额定工作电压 ≥ 1200V DC,额定 工作电流 ≥ 1A。
- 4 号线中的地线是 PID 输出线(功能接地),必须连接到箱变低压侧接地排,并保证 可靠接地。

## 

电感中点不能与电网的 N 线和地相连。

#### 🛄 说明

由于产品变更或升级,图中端口6的丝印会有所不同,但端口接线顺序不变,请以实物为准。

线缆规格如表 4-3 所示。

#### 表4-3 线缆规格

| 线缆序号 | 线缆名称 | 线缆规格                                                    | 说明              |
|------|------|---------------------------------------------------------|-----------------|
| 1    | 接地线  | 10AWG(4mm <sup>2</sup> ),黄绿,<br>满足 UL1015 标准;OT:<br>M6。 | 用户自备。紧固力矩为4N•m。 |

| 线缆序号 | 线缆名称                       | 线缆规格                                                                                                    | 说明        |
|------|----------------------------|----------------------------------------------------------------------------------------------------|-----------|
| 2    | RS485 通<br>讯线              | 22AWG (0.3mm <sup>2</sup> ), 2 芯对<br>称双绞线(棕&黑)。                                                                                                    | 随 PID 发货。 |
| 3    | PV1+/ -<br>、PV2+/<br>- 输入线 | <ul> <li>PV1+: 10AWG<br/>(4mm<sup>2</sup>),红,满足<br/>UL1015标准。</li> <li>PV1-: 10AWG<br/>(4mm<sup>2</sup>),蓝,满足<br/>UL1015标准。</li> <li>PV2+: 10AWG<br/>(4mm<sup>2</sup>),红,满足<br/>UL1015标准。</li> <li>PV2-: 10AWG<br/>(4mm<sup>2</sup>),蓝,满足<br/>UL1015标准。</li> </ul>                                                            | 用户自备。     |
| 4    | 电网输入<br>和 PID 输<br>出线      | <ul> <li>PE: 2×18AWG<br/>(1mm<sup>2</sup>),黄绿,满足<br/>UL1015标准。</li> <li>N: 2×18AWG<br/>(1mm<sup>2</sup>),蓝,满足<br/>UL1015标准。</li> <li>A: 2×18AWG<br/>(1mm<sup>2</sup>),红,满足<br/>UL1015标准。</li> <li>B: 2×18AWG<br/>(1mm<sup>2</sup>),绿,满足<br/>UL1015标准。</li> <li>C: 2×18AWG<br/>(1mm<sup>2</sup>),黄,满足<br/>UL1015标准。</li> </ul> | 随 PID 发货。 |

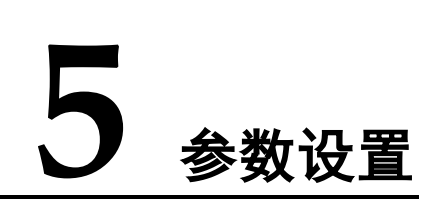

## 5.1 设置通信参数

PID 模块的通信参数设置包括波特率设置和匹配电阻设置。

背景信息

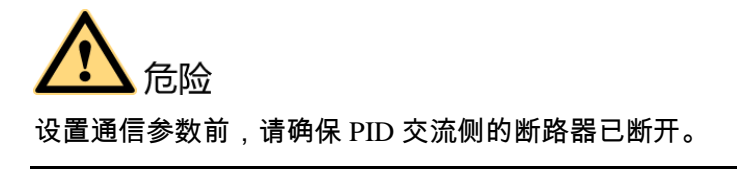

PID 模块的通信参数设置是通过拨码开关实现的。 拨码开关如图 5-1 所示。

#### 图5-1 拨码开关

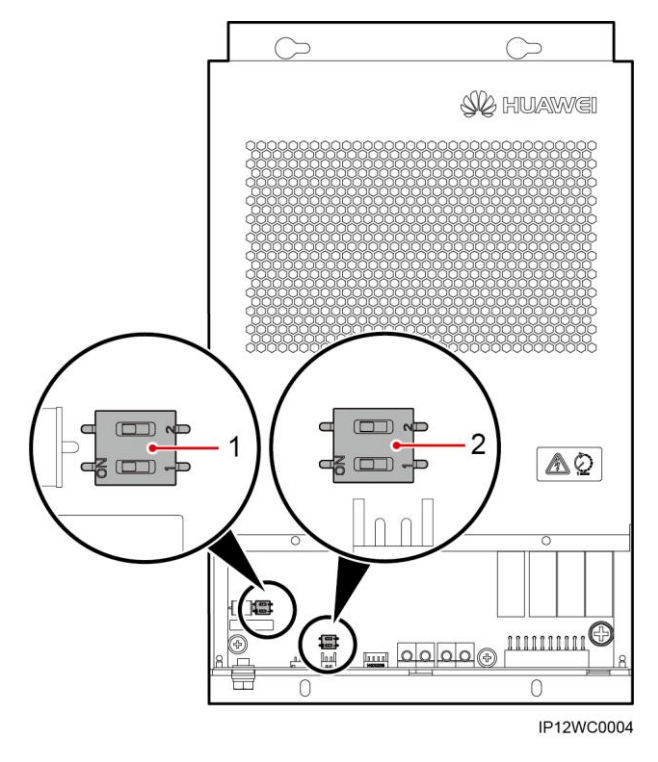

#### 表5-1 拨码开关说明

| 序号 | 部件名称    | 说明                                              |
|----|---------|-------------------------------------------------|
| 1  | 拨码开关 S1 | 用于设置 RS485 匹配电阻是否连接,出厂默认匹配电阻断<br>开,详细描述请参见步骤 2。 |
| 2  | 拨码开关 S2 | 用于设置 RS485 波特率,出厂默认设置为 9600bps,详细<br>描述请参见步骤 3。 |

#### 操作步骤

步骤1 拧松 PID 模块上的两颗松不脱螺钉,拆下前盖板,如图 5-2 所示。

#### 图5-2 拆下前盖板

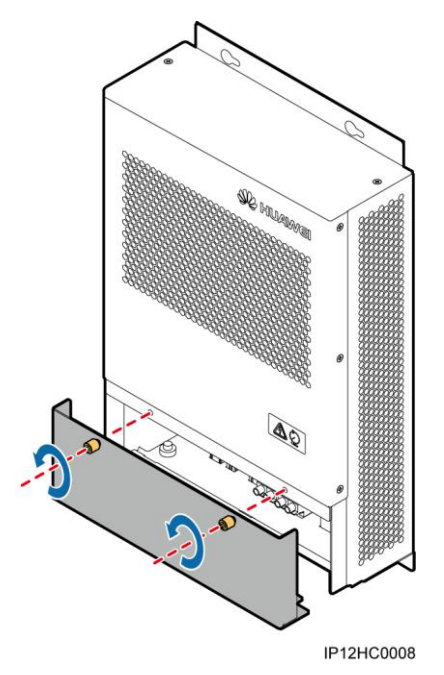

步骤 2 通过拨码开关设置 RS485 匹配电阻连接状态,如图 5-3 所示。

允许设置的 RS485 匹配电阻连接状态为"连接"、"断开"。 默认情况下,此项参数设置为"断开",如果发现由于通信线过长导致信号有畸变、通信质量不好时,可以将其设置为"连接",以保证通信质量。

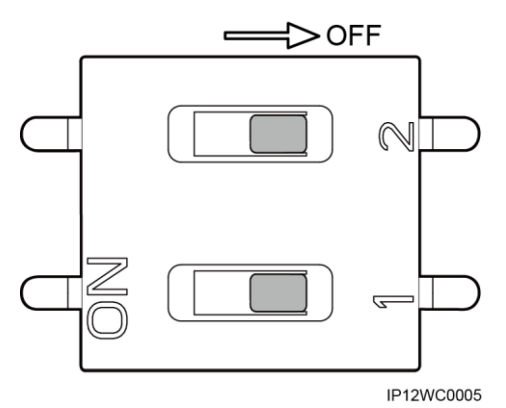

图5-3 拨码开关 S1

🛄 说明

图 5-3 中的拨码开关设置的 RS485 匹配电阻为默认的断开状态。

| RS485 匹配电阻连接状态 | DIP1 | DIP2 |
|----------------|------|------|
| 连接             | ON   | ON   |
| 断开(默认状态)       | OFF  | OFF  |

#### 🛄 说明

- 如果 PID 模块接在 SmartLogger 的 COM 口上, 且该 COM 口上未连接逆变器等其他设备, 如
   图 5-4 所示, RS485 匹配电阻参数设置为"连接"。
- 如果 PID 模块接在 SmartLogger 的 COM 口上,且该 COM 口上接有逆变器等其他设备,如图 5-5 所示,RS485 匹配电阻参数设置为"断开"。

图5-4 连接方式(一)

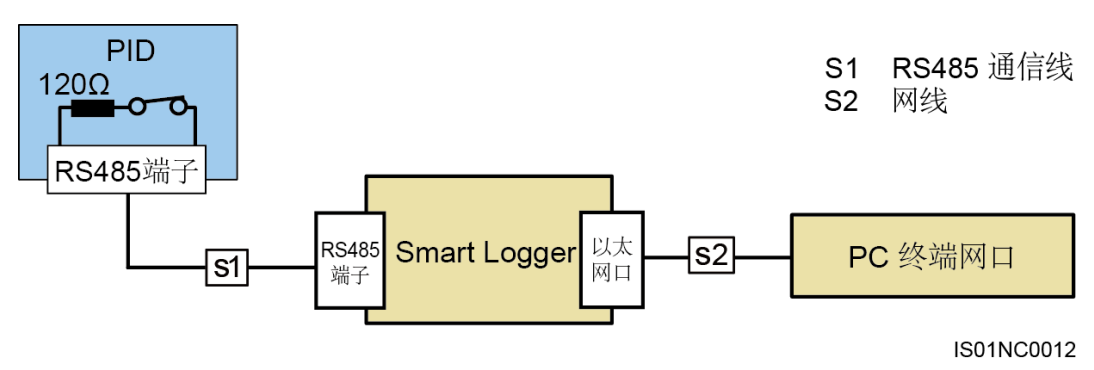

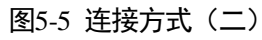

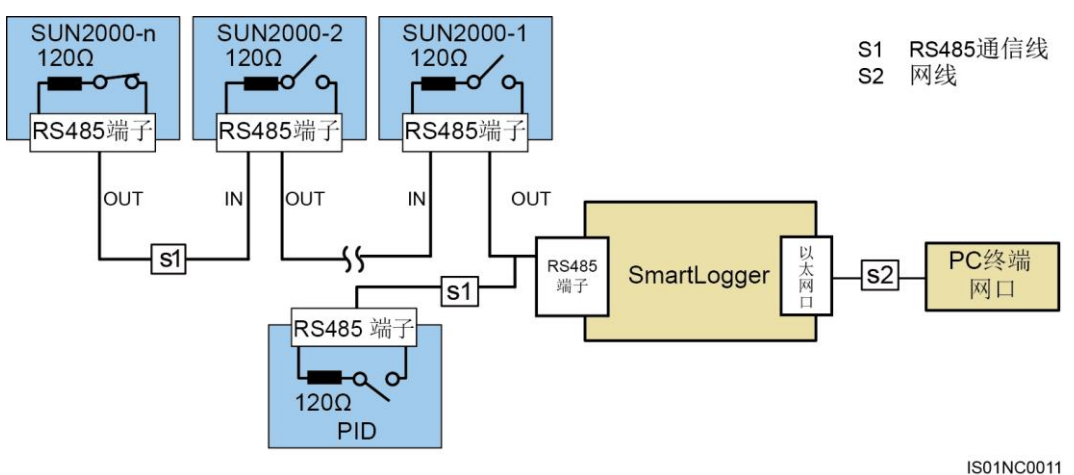

IS01NC0011

步骤3 通过拨码开关设置 RS485 波特率,如图 5-6 所示。

允许设置的 RS485 波特率为: 4800bps、9600bps、19200bps 和 115200bps。

#### 图5-6 拨码开关 S2

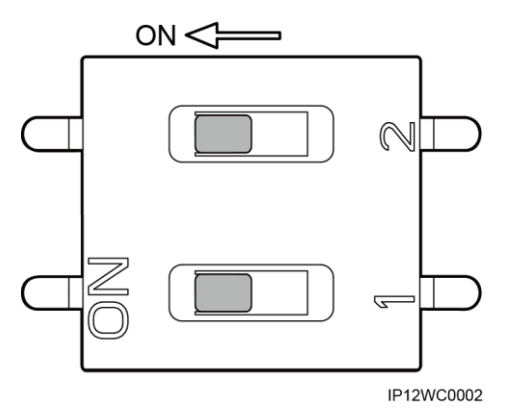

#### 🛄 说明

图 5-6 中的拨码开关设置的 RS485 波特率为默认的 9600bps。

| RS485 波特率  | DIP1 | DIP2 |
|------------|------|------|
| 9600(默认状态) | ON   | ON   |
| 4800       | OFF  | ON   |
| 19200      | ON   | OFF  |
| 115200     | OFF  | OFF  |

步骤4 装回前盖板。

----结束

## 5.2 设置 PV 电池板类型

#### 背景信息

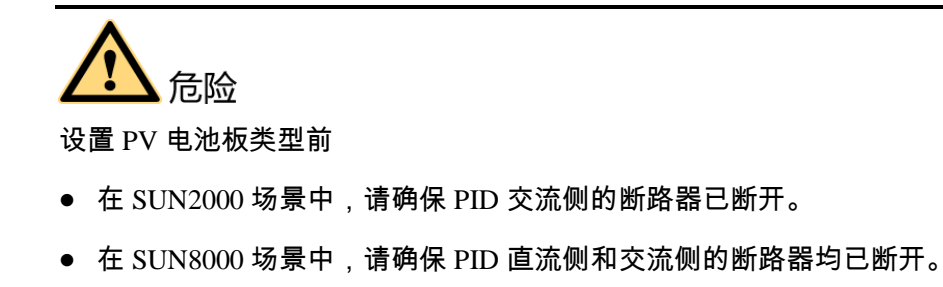

## <u> 入</u>注意

PID 模块用于 SUN2000 组成的 1MW~2MW 的电站子阵中时,该子阵中的 PV 电池板 必须使用同一类型(P 型或 N 型)。请确保 PID 模块设置类型与电池板类型相一致,否 则会影响 PID 模块防止 PID 效应的效果。

PID 模块的 PV 电池板类型设置是通过跳线端子实现的。

跳线端子接口如图 5-7 所示。

#### 图5-7 跳线端子接口

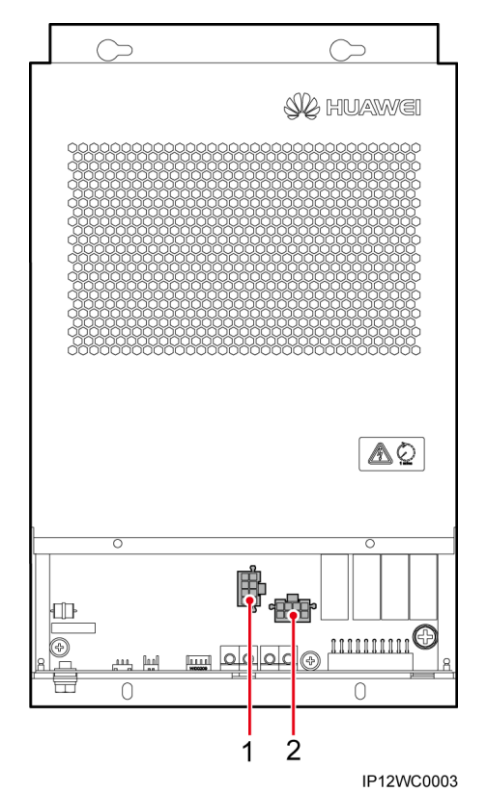

表5-2 跳线端子接口说明

| 序号 | 部件名称           | 说明                                |
|----|----------------|-----------------------------------|
| 1  | 跳线端子 J61<br>接口 | 用于 P 型电池板电站场景,出厂默认跳线端子插在 J61 接口上。 |
| 2  | 跳线端子 J62<br>接口 | 用于N型电池板电站场景。                      |

🛄 说明

具体电池板类型请咨询相关厂家。

操作步骤

步骤1 拧松 PID 模块上的两颗松不脱螺钉,拆下前盖板,如图 5-8 所示。

图5-8 拆下前盖板

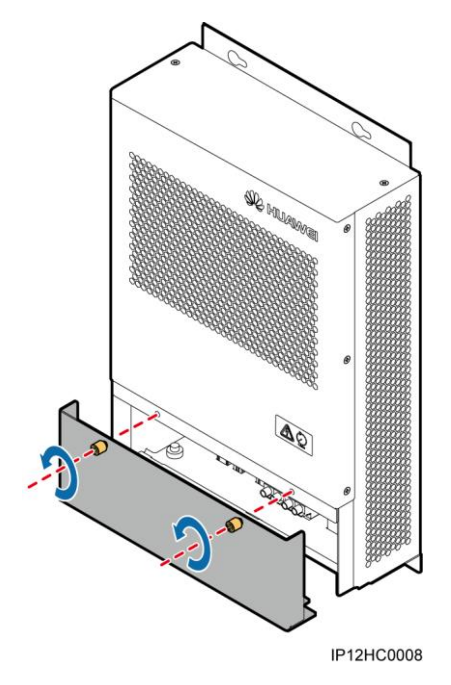

步骤 2 根据电站的 PV 电池板类型,将跳线端子插在相应的接口上。

- 若电站的 PV 电池板类型为 P 型,则保持跳线端子插在 J61 接口上,如图 5-7 中 1 所示。
- 若电站的 PV 电池板类型为 N 型,则将跳线端子插在 J62 接口上,如图 5-7 中 2 所示。

步骤3 装回前盖板。

----结束

# **6** 系统运行

## 6.1 上电前检查

为保障 PID 模块上电之后能够正常运转,需执行上电前检查。

PID 模块上电前,请检查以下项目:

- 1. 请确认 PID 模块已经可靠安装到位。
- 2. 请确认接地线缆已经可靠连接。
- 3. 请确认电网输入和 PID 输出线已经可靠连接。
- 4. 请确认 RS485 通讯线已经可靠连接。
- 5. 请确认已正确设置通信参数,详细描述请参见 5.1 设置通信参数。
- 6. 请确认已正确设置 PV 电池板类型,详细描述请参见 5.2 设置 PV 电池板类型。

### 6.2 系统上电和调试

#### 背景信息

为了光伏电站系统的安全,PID 输出电压会自动进行幅值限制。如接入逆变器为 SUN2000 时,输出电压上限为 500V,接入逆变器为 SUN8000 时,输出电压上限为 200V。输出电压幅值还与电网电压、PV 电压等相关。

PID 可通过 SmartLogger 的 WEB 界面和 LCD 界面进行参数设置,本章节以 WEB 界面 为例进行说明,LCD 界面的设置请参见《SmartLogger1000 用户手册》。

#### 操作步骤

步骤1 闭合 PID 模块的供电开关, PID 模块上电。

🛄 说明

若 PID 模块用于通讯柜中,则供电开关位于通讯柜中;若 PID 模块用于其他场景,则根据实际 情况确定供电开关的位置。

- 步骤2 在浏览器中键入"https://XX.XX.XX",按"Enter"键,出现如图6-1所示的登录 界面。输入正确的"用户名"(因为权限限制,请以"高级用户"的身份登录)、 "密码",并且选择"语言"后,单击"登录"可进入主界面。
  - 🛄 说明

如果网页无法打开,需对浏览器进行安全性设置,详细描述请参见《SmartLogger1000 用户手册》中的"登录前准备"章节。

图6-1 WEB 界面登录示意图

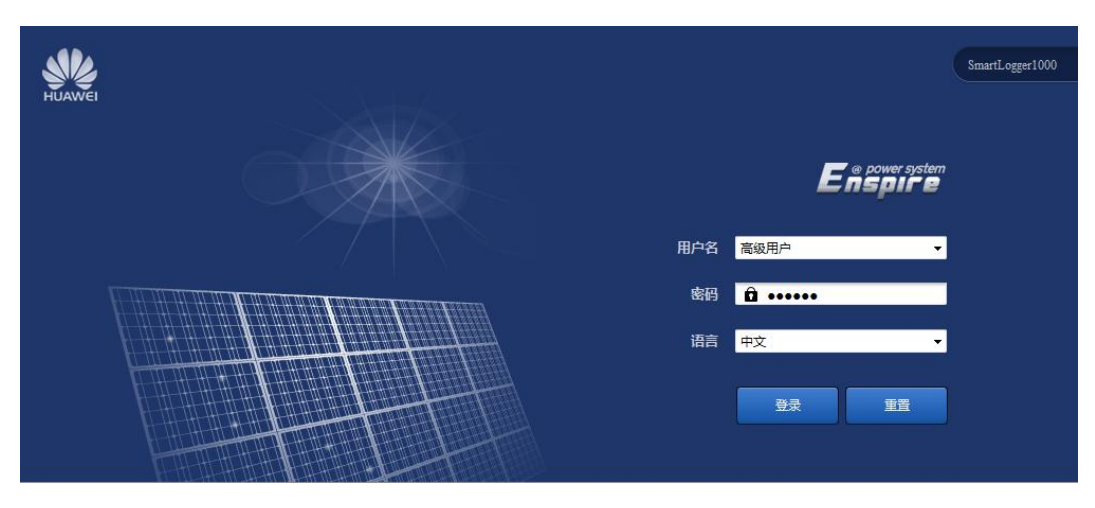

🛄 说明

- XX.XX.XX.XX 为 SmartLogger 的 IP 地址, 例如 "https://192.168.0.10"。
- SmartLogger1000V100R001C95SPC010 及之前版本的初始密码均为 000001;
   SmartLogger1000V100R001C95SPC020 及之后版本的初始密码均为 Changeme。
- 首次登录后,建议尽快修改用户密码,以保障账户安全。
- 步骤3 在"维护"页签下,选择"设备管理">"设备接入",如图6-2所示。 若没有搜索到设备,请检查 RS485 线是否可靠连接。

#### 图6-2 搜索设备

| 🗲 @ power system      |       |               |                    |                 |                             | +x - (0€)                                   |  |  |  |
|-----------------------|-------|---------------|--------------------|-----------------|-----------------------------|---------------------------------------------|--|--|--|
| Enspire               |       | 概览            | 设备监控 历史查询 设置 维护    |                 |                             |                                             |  |  |  |
| ○ 固件升级                | 设备总额  | 3总数量:4 ② 🥹    |                    |                 |                             |                                             |  |  |  |
| ● 产品信息                | 设备排   | <del>龍入</del> |                    |                 |                             |                                             |  |  |  |
| ◎ 安全设置                |       |               | 设备自动接入 禁能          | •               |                             |                                             |  |  |  |
| ○ 系统复位                |       |               |                    | 提交              |                             |                                             |  |  |  |
| 设备日志                  |       | 序号            | 设备名称               | 端囗-RS485地址/IP地址 | ESN                         | 设备状态                                        |  |  |  |
|                       |       | 1             | PID(COM1-1)        | 1-1             | 021C93164910D2001233        | •                                           |  |  |  |
| ○ 现场测试                |       | 2             | C90-40KTL(COM1-14) | 3-14            | 210107296610F6000029        | •                                           |  |  |  |
| ■ 设备管理                |       | 3             | C90-40KTL(COM1-15) | 3-15            | 210107136110D3A22222        | •                                           |  |  |  |
| 设备接入                  |       | 4             | PLC(COM3-249)      | 3-249           | 022PWV10E9000917            | •                                           |  |  |  |
| 设备名称                  |       |               |                    |                 |                             |                                             |  |  |  |
| 参数导出                  |       |               |                    |                 |                             |                                             |  |  |  |
| 牛筋毒素                  |       |               |                    |                 |                             |                                             |  |  |  |
|                       |       |               |                    |                 |                             |                                             |  |  |  |
|                       |       |               |                    |                 |                             |                                             |  |  |  |
|                       |       |               |                    |                 |                             |                                             |  |  |  |
|                       |       |               |                    |                 |                             |                                             |  |  |  |
|                       |       |               |                    |                 |                             |                                             |  |  |  |
|                       |       |               |                    |                 |                             |                                             |  |  |  |
|                       |       |               |                    |                 |                             |                                             |  |  |  |
|                       |       |               |                    |                 |                             |                                             |  |  |  |
|                       |       |               |                    |                 |                             |                                             |  |  |  |
|                       |       |               |                    |                 |                             |                                             |  |  |  |
|                       | 自动机   | 975 - C       | 医加设备 终院设备 地址分配 配置  | 导入              |                             |                                             |  |  |  |
| ■ 时间 2015-09-24 19:42 | 电网调度: | : P = 25% I   | PF = NA            |                 | ₩ Copyright © Huawei Techno | logies Co., Ltd. 2015. All rights reserved. |  |  |  |

步骤4 在"设备监控"页签下,选择需要设置的PID,单击"运行参数",进入运行参数设置界面,如图 6-3 所示。

图6-3 设置运行参数

| E @ power system    |                |         |            |     |                               | +ż • 🕡 🕞                                   |
|---------------------|----------------|---------|------------|-----|-------------------------------|--------------------------------------------|
|                     | 概第             | 设备监控    | 历史查询 设置 维护 |     |                               |                                            |
| SmartLogger1000     | 运行信息           | 活动告警    | 性能数据 运行参数  |     |                               |                                            |
| Logger(Local)       | 🗌 全选           | 序号      | 信号名称       | 值   |                               | 单位                                         |
| E PID               |                | 1       | 补偿方式       | 自动  |                               |                                            |
| PID(COM3-1)         |                | 2       | 输出使能       | 使能  | -                             |                                            |
|                     |                | 3       | 电池板类型      | P型  |                               |                                            |
|                     |                | 4       | PV/PE补偿电压  | 0.0 | (0.0-500.0)                   | v                                          |
|                     |                | 5       | 操作模式       | 正常  |                               |                                            |
|                     |                | 6       | 调试输出电压     | 0.0 | (0.0-500.0)                   | v                                          |
|                     |                | 7       | 数据清除       | 启动  |                               |                                            |
|                     |                | 8       | 最高直流电压     | 900 | (500-1500)                    | v                                          |
|                     | •              |         |            |     |                               |                                            |
|                     |                |         |            |     |                               |                                            |
|                     |                |         |            |     |                               |                                            |
|                     |                |         |            |     |                               |                                            |
|                     |                |         |            |     |                               |                                            |
|                     |                |         |            |     |                               |                                            |
|                     |                |         |            |     |                               |                                            |
|                     |                |         |            |     |                               |                                            |
|                     |                |         |            |     |                               |                                            |
|                     |                |         |            |     |                               |                                            |
|                     |                |         |            |     |                               |                                            |
|                     |                |         |            |     |                               |                                            |
|                     |                |         |            |     |                               |                                            |
|                     |                |         |            |     |                               |                                            |
|                     | 10.4           |         |            |     |                               | 4 4 1 X X 1 / T                            |
|                     | <u>這次</u>      |         |            |     | dha ilian in i                | ₩Ч 1 / 1 Д [63]                            |
| 前间 2015-08-20 14:33 | 电网调度: P = 100% | PF = NA |            |     | 👋 Copyright © Huawei Technolo | igies Co., Ltd. 2015. All rights reserved. |

#### 🛄 说明

- 此参数设置界面为 SmartLogger 的 SUN2000 V100R001C95SPC101 版本,新旧版本的界面会 有差异。
- 当 PID 的状态为"断链"时,不能设置运行参数。

#### 各参数的设置说明如表 6-1 所示。

#### 表6-1 运行参数设置说明

| 序<br>号 | 参数名称                              | 功能                                              | 参数<br>项   | 说明                                                                                                    |
|--------|-----------------------------------|-------------------------------------------------|-----------|----------------------------------------------------------------------------------------------------|
| 1      | 补偿方式                              | 设置 PID 的补偿                                      | 禁止        | 不需要使用 PID 时,选择禁止。                                                                                                  |
|        |                                   | 方式。                                             | N/PE      | 需要 PID 采取从电感虚拟中点输出电压的补偿方式时,选择 N/PE。                                                                                |
|        |                                   |                                                 | PV/P<br>E | 该模式只适用于 SUN8000 场景中(组网图如图 2-3 所示)。需要 PID 采取从 PV 负端输出电压的补偿方式时,选择 PV/PE。                                             |
|        |                                   |                                                 | 自动        | <ul> <li>在 SUN2000 场景中(组网图如图 2-2 所示)。选择自动时即为 N/PE 补偿方式。</li> </ul>                                                 |
|        |                                   |                                                 |           | • 在 SUN8000 场景中(组网图如图 2-3 所示)。需要<br>PID 模块根据电池板的电压值,自动切换 N/PE 和<br>PV/PE 补偿方式时,选择自动。                               |
| 2      | 输出使能                              | 设置是否允许                                          | 使能        | 允许 PID 输出时,选择使能。                                                                                                   |
|        |                                   | PID 输出。                                         | 禁能        | 禁止 PID 输出时,选择禁能。                                                                                                   |
| 3      | 电池板类<br>型                         | 送 设置电站使用的<br>电池板类型(具<br>体电池板类型请<br>咨询相关厂<br>家)。 | P 型       | PV 电池板类型为 P 型时,选择该参数,此时 PID 输出电压为正值。                                                                               |
|        |                                   |                                                 | N 型       | PV 电池板类型为 N 型时,选择该参数,此时 PID 输出电压为负值。                                                                               |
| 4      | PV/PE 补<br>偿电压                    | 补偿方式为<br>PV/PE 时,设置<br>直流输出电压的<br>大小。           | -         | 建议补偿电压为 50V~200V。                                                                                                  |
| 5      | 操作模式 设置 PID 当前<br>作在调试模式<br>正常模式。 |                                                 | 调试        | 调试模式下,需要设置输出模式为"PV/PE"或<br>"N/PE",设置"输出使能"为"使能",PID 根据设定<br>电压输出。<br>说明<br>首次上电时,为了检测 PID 模块功能正常,建议将操作模式设置<br>为调试。 |
|        |                                   |                                                 | 正常        | 正常模式下, PID 与逆变器和 SmartLogger 正常通讯后,<br>可启动自动运行。<br>说明<br>确认 PID 功能正常(执行了步骤 5~步骤 7)后,可将操作模式<br>设置为正常。               |

| 序<br>号 | 参数名称       | 功能                                    | 参数<br>项 | 说明                                                                                       |
|--------|------------|---------------------------------------|---------|------------------------------------------------------------------------------------------|
| 6      | 调试输出<br>电压 | 操作模式为调试<br>时,设置输出电<br>压的大小。           | -       | 设置范围为 0V~500V。建议调试电压为 50V~400V。<br>说明<br>PID 连接 SUN8000 时,最大调试输出电压为 200V。                |
| 7      | 数据清除       | 清除的数据有当<br>前告警、历史告<br>警和性能数据。         | 启动      | WEB 界面执行 PID 模块"数据清除",SmartLogger 上 必须执行"数据清除",否则无法完成清除任务。                               |
| 8      | 最高直流<br>电压 | 操作模式为正常<br>时,设置 PV 对<br>PE 电压的大<br>小。 | -       | 在正常模式下,电池板类型为 P 型时,设置 PV+对 PE 的最高直流电压;电池板类型为 N 型时,设置 PV - 对 PE 的最高直流电压。设置范围为 500V~1500V。 |

**步骤**5 将"操作模式"设置为"调试",设置"调试输出电压",用万用表直流档测量输出 (中点对地)电压,检查输出电压是否与设置电压一致。

表6-2 调试模式下运行参数匹配

| 操作模         | 电池板类<br>型 | 逆变器类<br>型 | 补偿方式         |              |              |              | 估华大士         |
|-------------|-----------|-----------|--------------|--------------|--------------|--------------|--------------|
| 式           |           |           | 禁止           | N/PE         | PV/PE        | 自动           | <b>反</b> 把刀式 |
| を思          | SUN2000   | ×         | $\checkmark$ | ×            | ×            |              |              |
| 3国2-宁       | P型        | SUN8000   | ×            | $\checkmark$ | $\checkmark$ | ×            | (古台)/林本台)    |
| <b>炯</b> (武 | N 型       | SUN2000   | ×            | $\checkmark$ | ×            | ×            | 便肥/亲肥        |
|             |           | N 型       | SUN8000      | ×            | $\checkmark$ | $\checkmark$ | ×            |

步骤6 用万用表直流档测量电网三相(A/B/C)对地电压,检查该电压是否与设置值一致。

若不一致,请检查 PID 输出线与电感间的连接是否正确、电感与电网的连接是否正确 以及模块是否正确接地。

步骤7 将"操作模式"设置为"正常", PID 正常运行。

🛄 说明

- PID 首次与 SmartLogger 连接时需等待 10~15 分钟, SmartLogger 界面显示运行状态为"运行" 时,说明 PID 正常工作。
- 如果需要确认组网系统内的 PID 功能是否正常,请断开一路逆变器 PV 输入端子(P型断开 PV-,N型断开 PV+),用万用表直流档测量此输入端子对地电压(P型电池板测试 PV-对地 大于 0,N型电池板测试 PV+对地小于 0)。

#### 表6-3 正常模式下运行参数匹配

| 操            |         |              | 补偿方式         |              |              |                                        |              |
|--------------|---------|--------------|--------------|--------------|--------------|----------------------------------------|--------------|
| 1作<br>模<br>式 | 型       | 逆变器类型        | 禁止           | N/PE         | PV/PE        | 自动                                     | 使能方式         |
|              | D冊川     | SUN2000      | $\checkmark$ | $\checkmark$ | ×            | $\checkmark$                           | (士台): /末本台): |
| 正            | P 空     | SUN8000      | $\checkmark$ | $\checkmark$ | $\checkmark$ | $\checkmark$                           |              |
| 常<br>N 刑     | SUN2000 | $\checkmark$ | $\checkmark$ | ×            | ×            | ()()()()()()()()()()()()()()()()()()() |              |
|              | N 型     | SUN8000      | $\checkmark$ | $\checkmark$ | ×            | ×                                      |              |

#### 🛄 说明

PID 模块的 RS485 通讯地址默认值为 1。如需修改 RS485 通讯地址,请在 SmartLogger 的 Web 界面和 LCD 界面上修改,详情请参见《SmartLogger1000 用户手册》中的"设备管理"章节,通过 "地址分配"和"地址调整"功能进行修改。

----结束

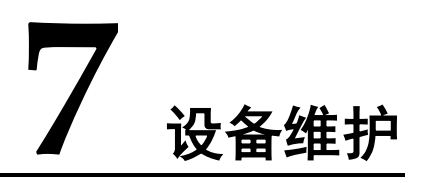

## 7.1 故障处理

介绍 PID 的常见故障及排除方式。

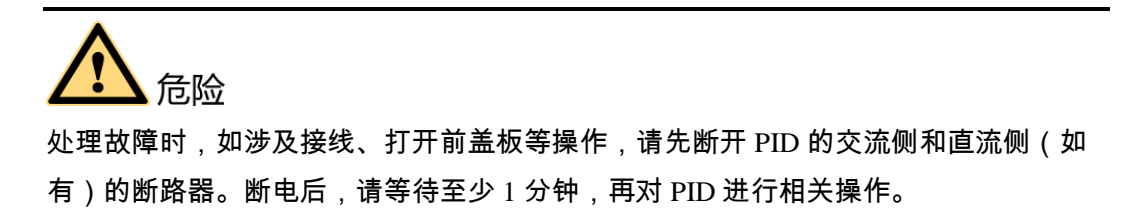

PID 的常见故障及排除方式,如表 7-1 所示。

#### 表7-1 常见故障列表

| 序号 | 故障现象 | 原因分析                                                                                   | 处理建议                                                                                                    |
|----|------|----------------------------------------------------------------------------------------|----------------------------------------------------------------------------------------------------|
| 1  | 无法上电 | <ol> <li>PID 的电网三相输入接口<br/>与线缆连接松动、脱<br/>落。</li> <li>电网掉电。</li> <li>PID 故障。</li> </ol> | <ol> <li>检查 PID 的电网三相输入接<br/>口与线缆的连接,如有松<br/>动、脱落,需重新连接并紧<br/>固。</li> <li>检查电网是否有电。</li> <li>请联系供应商或华为客户服<br/>务中心。</li> </ol> |

| 序号 | 故障现象                            | 原因分析                                                                                                    | 处理建议                                                                                                    |
|----|---------------------------------|----------------------------------------------------------------------------------------------------|----------------------------------------------------------------------------------------------------|
| 2  | SmartLogger<br>搜索不到<br>PID      | <ol> <li>RS485 接口没有连接<br/>SmartLogger,或线缆连<br/>接松动、脱落、反接。</li> <li>RS485 通信参数或匹配<br/>电阻设置不正确。</li> <li>PID 的 RS485 通讯地址<br/>不在 SmartLogger 设置的<br/>搜索地址范围内。</li> <li>PID 的 RS485 通讯地址<br/>与连接在 SmartLogger 上<br/>的其他设备的通讯地址<br/>重复。</li> <li>SmartLogger 与 PID 的版<br/>本不匹配。</li> </ol> | <ol> <li>检查 RS485 通信线缆的连接,如有松动、脱落、反接,需重新连接并紧固。</li> <li>检查 RS485 通信参数或匹配电阻设置,确保波特率或匹配电阻设置正确。</li> <li>将 PID 的 RS485 通讯地址设置在 SmartLogger 设置的搜索地址范围内。</li> <li>重新设置 PID 的 RS485 通讯地址。</li> <li>SmartLogger 与 PID 的软件版本配套关系请参见<br/>http://support.huawei.com 上的《SUN2000 V100R001C71</li> </ol>          |
| 3  | SmartLogger<br>显示 PID 状<br>态为断链 | <ol> <li>PID 与 SmartLogger 之间<br/>的线缆连接松动、脱<br/>落。</li> <li>PID 下电。</li> <li>PID 的波特率或 RS485<br/>通讯地址被修改。</li> <li>PID 被更换。</li> <li>PID 已经移除,不再接<br/>入。</li> </ol>                                                                                                    | <ol> <li>检查 PID 与 SmartLogger 之<br/>间的线缆连接,如有松动、<br/>脱落,需重新连接并紧固。</li> <li>检查 PID 连接无误后,将<br/>PID 上电。</li> <li>检查 PID 的波特率和 RS485<br/>通讯地址是否正确设置。</li> <li>检查 PID 是否被更换,如果<br/>有,请在 SmartLogger 上重<br/>新搜索或手动添加。</li> <li>如果 PID 已经移除,请在<br/>SmartLogger 上通过"设备<br/>管理",进行"移除设备"<br/>的操作。</li> </ol> |

## 7.2 告警列表

介绍常见告警及处理建议。

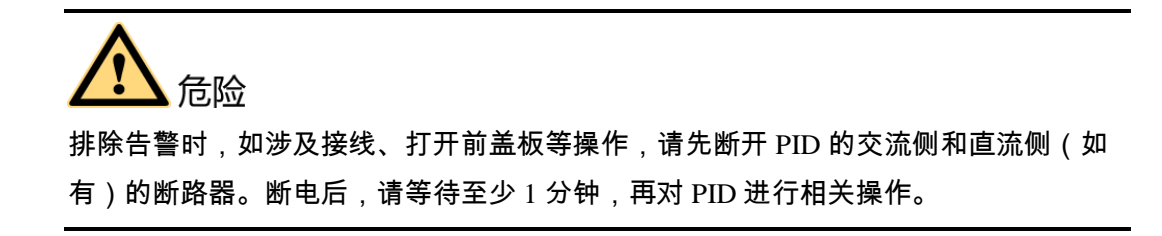

PID 的常见告警及排除方式,如表 7-2 所示。

🛄 说明

从故障发生到 SmartLogger 界面显示告警需要 3 分钟。

#### 表7-2 告警列表

| 告警<br>ID | 告警名称    | 级别 | 产生原因                                                                     | 对系统的影响                                  | 处理建议                                                                                                    |  |
|----------|---------|----|--------------------------------------------------------------------------|-----------------------------------------|----------------------------------------------------------------------------------------------------|--|
| 1900     | PV1 反接  | 重要 | PV1 反接。                                                                  | PID 模块不工<br>作。                          | <ol> <li>检查 PV1+和 PV1 - 是否接<br/>反,如果是,请重新接线。</li> <li>如果确认接线没有问题,请联<br/>系华为客户服务中心。</li> </ol>                 |  |
| 1903     | 模块过温    | 重要 | PID 模块温<br>度过高。                                                          | PID 模块无法启<br>动输出。                       | <ol> <li>请检查 PID 安装环境、散热等<br/>是否正常,如果不正常,请按<br/>照要求更换安装位置。</li> <li>如果正常,故障无法消除,请<br/>联系华为客户服务中心。</li> </ol>  |  |
| 1914     | 输出过流    | 重要 | 负载电流过<br>大。                                                              | PID 模块无法启<br>动输出,故障<br>可自动恢复。           | 频繁故障,请联系华为客户服务<br>中心。                                                                                         |  |
| 1917     | 电网电压不平衡 | 重要 | 电网电压三<br>相电压差异<br>较大。                                                    | PID 模块无法启<br>动输出,故障<br>可自动恢复。           | 频繁故障,请联系华为客户服务<br>中心。                                                                                         |  |
| 1918     | 电网过压    | 重要 | 电网线电压<br>高于允许范<br>围。                                                     | PID 模块无法启<br>动输出,故障<br>可自动恢复。           | 频繁故障,请联系华为客户服务<br>中心。                                                                                         |  |
| 1919     | 电网欠压    | 重要 | 电网线电压<br>低于允许范<br>围。                                                     | PID 模块无法启<br>动输出,故障<br>可自动恢复。           | 频繁故障,请联系华为客户服务<br>中心。                                                                                         |  |
| 1920     | 模式设置错误  | 重要 | 调试或正常<br>模式下,运<br>行参数设置<br>不匹配。                                          | PID 模块无法启<br>动输出。                       | <ol> <li>请参照表 6-2 和表 6-3 检查调<br/>试和正常模式下,运行参数设<br/>置是否匹配正确。</li> <li>如果正确,故障无法消除,请<br/>联系华为客户服务中心。</li> </ol> |  |
| 1921     | 接线异常    | 重要 | <ol> <li>输出线未<br/>接或接触<br/>不良。</li> <li>接地线未<br/>接或接触<br/>不良。</li> </ol> | PID 模块无法启<br>动输出。需将<br>PID 重启后告警<br>消除。 | <ol> <li>请将 PID 断电,重新连接输出<br/>线和接地线并紧固后,将 PID<br/>上电。</li> <li>如果故障无法消除,请联系华<br/>为客户服务中心。</li> </ol>          |  |

| 告警<br>ID | 告警名称          | 级别 | 产生原因                                                              | 对系统的影响                                | 处理建议                                                                                                    |
|----------|---------------|----|-------------------------------------------------------------------|---------------------------------------|----------------------------------------------------------------------------------------------------|
| 1924     | 电网掉电          | 重要 | 电网掉电。                                                             | <b>PID</b> 模块不工<br>作。                 | <ol> <li>如果偶然出现,可能是电网短时掉电,PID 在检测到电网正常会自动恢复工作,不需要人工干预。</li> <li>如果频繁出现,请联系华为客户服务中心。</li> </ol>             |
| 1925     | 电网过频          | 重要 | 电网实际频<br>率高于 PID<br>工作频率范<br>围。                                   | <b>PID</b> 模块不工<br>作。                 | <ol> <li>如果偶然出现,可能是电网短时异常,PID 在检测到电网正常会自动恢复工作,不需要人工干预。</li> <li>如果频繁出现,请联系华为客户服务中心。</li> </ol>             |
| 1926     | 电网欠频          | 重要 | 电网实际频<br>率低于 PID<br>工作频率范<br>围。                                   | <b>PID</b> 模块不工<br>作。                 | <ol> <li>如果偶然出现,可能是电网短时异常,PID 在检测到电网正常会自动恢复工作,不需要人工干预。</li> <li>如果频繁出现,请联系华为客户服务中心。</li> </ol>             |
| 1927     | 电池板类型设置<br>错误 | 重要 | 电池板类型<br>设置错误。                                                    | <b>PID</b> 模块不工<br>作。                 | <ol> <li>请检查电池板类型设置是否错误,如果是,请正确设置电池<br/>板类型,并重启 PID。</li> <li>如果故障无法消除,请联系华<br/>为客户服务中心。</li> </ol>        |
| 1928     | PID 电感异常      | 重要 | <ol> <li>PID 电感<br/>接线异<br/>常。</li> <li>PID 电感<br/>故障。</li> </ol> | PID 模块不工<br>作,无法启动<br>输出,故障可<br>自动恢复。 | <ol> <li>请检查 PID 电感接线是否异常,如果是,请重新接线。</li> <li>如果不是,请重新接线。</li> <li>如果不是,请更换 PID 电感,或联系华为客户服务中心。</li> </ol> |
| 1929     | PV2 反接        | 重要 | PV2 反接。                                                           | PID 模块不工<br>作。                        | <ol> <li>检查 PV2+和 PV2 - 是否接<br/>反,如果是,请重新接线。</li> <li>如果确认接线没有问题,请联<br/>系华为客户服务中心。</li> </ol>              |

7 设备维护

| 告警<br>ID | 告警名称 | 级别 | 产生原因                                 | 对系统的影响            | 处理建议                                                                                                    |
|----------|------|----|--------------------------------------|-------------------|----------------------------------------------------------------------------------------------------|
| 1930     | 设备异常 | 重要 | 因设备设<br>置、读 PID 模<br>实 PID 模<br>的故障。 | PID 模块无法启<br>动输出。 | <ul> <li>原因 ID=5</li> <li>1. 检测输出虚拟中点与 PE 之间是否存在短路或输出阻抗是否小于 1kΩ,如果是,请重新连接并紧固。</li> <li>2. 检查输出虚拟中点与 PE 的接线,虚拟中点与 PE 均不能与电网的 A/B/C/N 线缆连接,如果是,请重新接线。</li> <li>3. 如果不是,请更换 PID 模块,或联系华为客户服务中心。</li> <li>原因 ID=6</li> <li>1. 检测 PV1 - /PV2 - 与 PE 之间是否存在短路或输出阻抗是否小于 1kΩ,如果是,请重新连接并紧固。</li> <li>2. 如果不是,请更换 PID 模块,或联系华为客户服务中心。</li> <li>原因 ID=9</li> <li>1. 检查 SmartLogger 与 PID 的波特率设置是否一致。</li> <li>2. 检查 RS485 接线是否出现异常。</li> <li>3. 如果频繁出现,请更换 PID 模块,或联系华为客户服务中心。</li> <li>其他原因 ID</li> <li>其他原因 ID</li> <li>请重启 PID 模块,如果故障无法消除,请联系华为客户服务中服务中心。</li> </ul> |
|          |      |    |                                      |                   |                                                                                                    |

# **8** 报废 PID

介绍如何报废 PID。

在 PID 使用寿命到期时,请按照安装所在地适用的电气垃圾处置法案进行处理。

# **9** <sub>技术数据</sub>

介绍 PID 的技术指标。

#### 表9-1 技术参数表

| 技术指标      |        | 规格                       |  |
|-----------|--------|--------------------------|--|
| 工作温度      |        | - 25°C∼+60°C             |  |
| 相对湿度(无冷凝) |        | 5%~95%                   |  |
| 海拔高度      |        | 4000m                    |  |
| 防护等级      |        | IP20                     |  |
| 保护等级      |        | Class I                  |  |
| 输入        | 三相线电压  | 额定: 320V AC~480V AC      |  |
|           |        | 可正常工作范围: 270V AC~620V AC |  |
|           | 额定频率   | 50Hz/60Hz                |  |
|           | 最大输入电流 | 0.3A AC                  |  |
| 输出        | 输出电压范围 | 50V DC~500V DC           |  |
|           | 最大输出电流 | 0.2A DC                  |  |

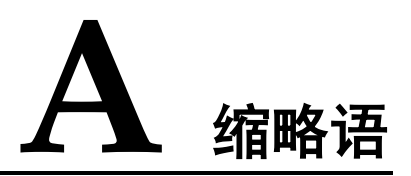

| L   |                               |        |
|-----|-------------------------------|--------|
| LCD | Liquid Crystal Display        | 液晶显示屏  |
|     |                               |        |
| Р   |                               |        |
| PE  | Protective Earthing           | 保护性接地  |
| PID | Potential Induced Degradation | 电势诱导衰减 |
| PV  | Photo Voltaic                 | 光伏     |

# **B** 电感安装及接线说明

外观

电感的外观及尺寸,如图 B-1 所示。

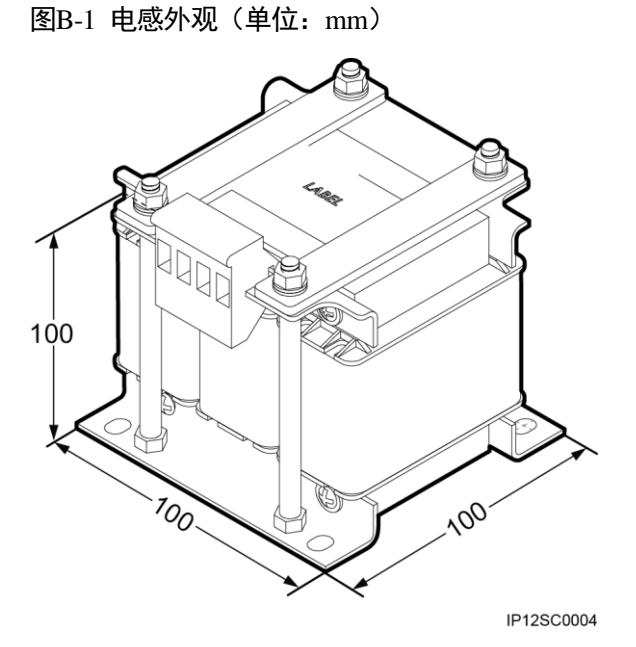

安装

电感的安装尺寸,如图 B-2 所示。

#### 图B-2 安装尺寸(单位: mm)

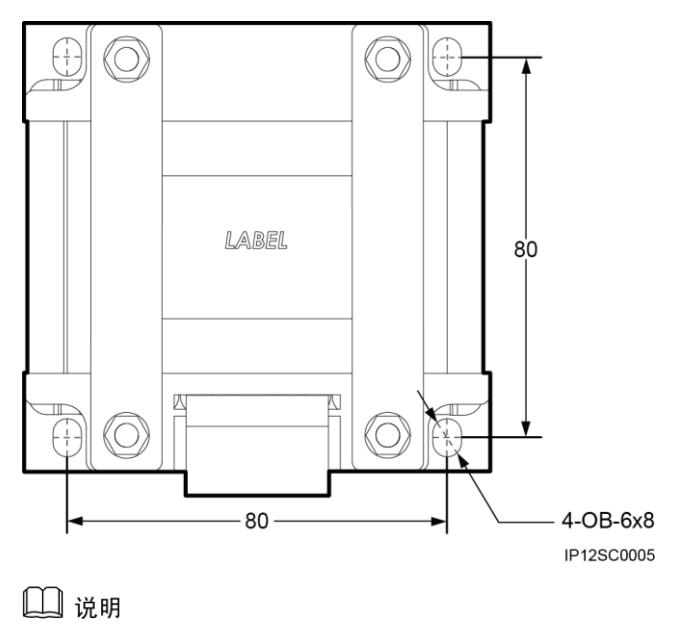

- 安装电感所需空间尺寸(宽×高×深)为:150mm×150mm×150mm。
- 安装电感所需螺钉型号为:M5×12,共4PCS。

#### 接线

电感与 PID 之间的接线方式,如图 B-3 所示。

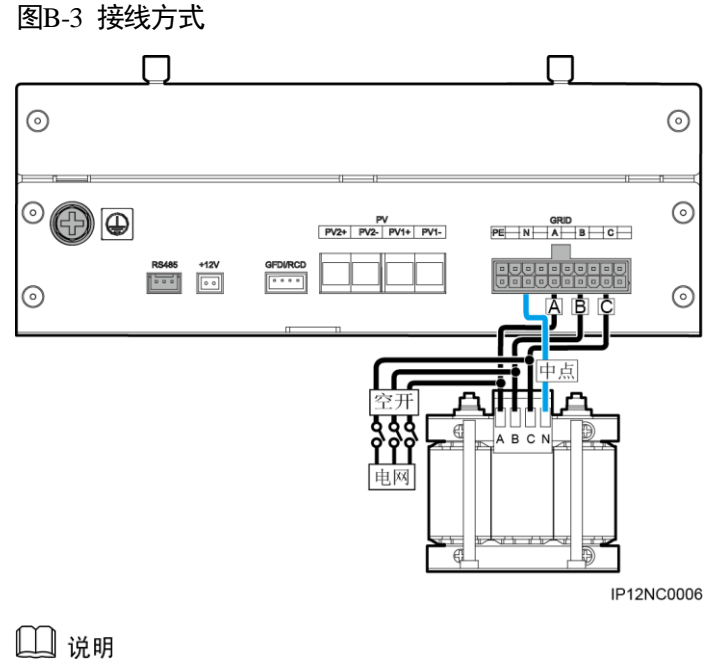

- 推荐使用的线缆为: 18AWG (1mm<sup>2</sup>), 满足 UL1015 标准。
- 可以根据实际情况,选择在电网侧或 PID 与电感之间接入断路器(480V AC/6A)。